## Create SAP (Broker)

Timesheets can only be created for service types that are in a participant's budget. If an outcome exists in the Staff Action Plan for a service type not in the budget, the timesheet will have a status of "Not In Budget" and no action can be taken against it.

If a Respite outcome exists in the Staff Action Plan and Respite is in the budget, the Respite timesheet will be created automatically and cannot be edited. It will, however, still need to be approved before it can be used.

1. To create a timesheet, begin with a finalized and approved Staff Action Plan and navigate to the timesheets section.

| Create IIn                            | neshee   | ts For Mary     | y Maryson     | DEMO       |
|---------------------------------------|----------|-----------------|---------------|------------|
| Dashboard                             | Outcomes | Plan Safeguards | SD Safeguards | Timesheets |
| COMHAB - [DEF                         | AULT]    |                 |               |            |
| Status: Blank<br>Service Type: ComHab |          |                 |               |            |
| Create                                |          |                 |               |            |

- 2. Click **Create** on the timesheet tile you would like to create.
- 3. Select the goals/outcomes to be included on the timesheet.
- 4. Click Create.

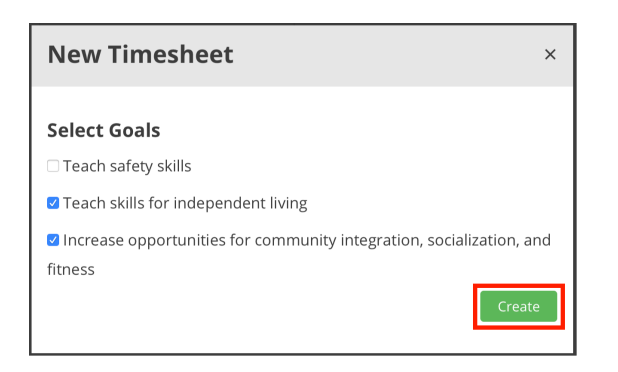

5. Expand the attached outcomes to edit the text of the Actions as needed.

| ect an outcome below and edit the information to best it the<br>esheet. A preview will be generated each time you save. | Employee Time Sheet for Period Ending: Raticipant:                                                                                                    |                         |                       |               |         |        |       |       |          |                   |            |            |        |
|----------------------------------------------------------------------------------------------------|----------------------------------------------------------------------------------------------------|-------------------------|-----------------------|---------------|---------|--------|-------|-------|----------|-------------------|------------|------------|--------|
| ach skills for independent living                                                                                       | Activity Codes:Enter the valued outcome/sc/u/ly code in the Activity<br>Code field and provide a description of that activity.<br>A 1 Teach wildle for indexeedeer living | Emp                     | said CIN:MM<br>loyee: | 100000M       | Name §  | dary M | aryso | n DEN | 10       | Signature:        | Da         | \$ec(      |        |
|                                                                                                    | <ol> <li>Staff will support May with independent living skills at home and i<br/>the workstate.</li> </ol>                                                                | Print                   | rsame:                |               |         |        |       | 519   | nature:  |                   | 0a         | .w)        |        |
|                                                                                                    | <ul> <li>B.) Increase opportunities for community integration,<br/>and initial and fitness.</li> </ul>                                                                    | Emp                     | loyee's TiB           | e: ComHat     | DEFAU   | uŋ     | Tel   | Com   | nunitu   | C Job Site        | D Other    |            |        |
| rease opportunities for community integration, socialization,                                                           | <ol> <li>Staff will assist Mary with identifying and accessing preferred<br/>social and community amanament convolution</li> </ol>                                        | Date: Time Worked (0:00 |                       | 10:00 AMTW    | Tot Hrs | 54     | Non   | Loc.  | Activity | Description       | 12 10100 1 | 7800       | Initia |
| d fitness                                                                                                    | <ol> <li>Staff will support Mary with regular exercise and proper natilise</li> <li>Staff will support Mary with learning appropriate social eliquette</li> </ol>         | MDY                     | From                  | To            | Worked  | 1000   | 0.8   | 2     | Code     |                   |            | 10<br>Face |        |
| under sel                                                                                                    |                                                                                                    |                         |                       | in the second |         |        |       |       |          |                   |            |            |        |
| 000                                                                                                    |                                                                                                    | -                       |                       |               |         |        |       |       | -        | -                 | -          | +          | +      |
| All Timesheets                                                                                                    |                                                                                                    |                         | Sec.                  |               | 100     |        |       |       |          | the second second | 1          |            |        |
|                                                                                                    |                                                                                                    |                         |                       |               | _       |        |       |       | -        |                   |            | -          | -      |
|                                                                                                    |                                                                                                    | -                       |                       |               |         | -      |       |       |          |                   |            | +          | +      |
|                                                                                                    |                                                                                                    | -                       |                       |               |         |        |       |       | 100      |                   |            |            |        |
|                                                                                                    |                                                                                                    | -                       | -                     |               | -       | -      |       |       | -        |                   |            | +          | +      |
|                                                                                                    |                                                                                                    |                         |                       |               | -       |        |       |       |          |                   |            | +          | +      |
|                                                                                                    |                                                                                                    |                         |                       |               | 1000    |        |       |       |          |                   |            |            |        |
|                                                                                                    |                                                                                                    |                         | -                     | 1             |         |        |       |       |          |                   |            | +          | +      |
|                                                                                                    |                                                                                                    | -                       |                       | -             |         | -      |       |       |          |                   |            | +          | +      |
|                                                                                                    |                                                                                                    |                         |                       |               |         | -      |       |       | _        |                   |            | +          | +      |

6. Click Save when done.

## Editing Timesheet "[DEFAULT]" For Mary Maryson DEMO

| Issieet. A preview will be generated each time you save.                                                    |   |                                                                                                    |                             | Participant: Signing and submitting take information may lead to a |            |          |            |             |      |        |             |        | s charge of Medicaid Insud. |  |  |
|----------------------------------------------------------------------------------------------------|---|----------------------------------------------------------------------------------------------------|-----------------------------|--------------------------------------------------------------------|------------|----------|------------|-------------|------|--------|-------------|--------|-----------------------------|--|--|
| ach skills for independent living                                                                           | • | Activity Codes: Drive the valued outcome luctivity code in the Activity<br>Code field and provide a description of that activity. En                           |                             |                                                                    | 0000M      | Name &   | Aary N     | aryson DEMO |      |        | Signature:  | D      | ite:_/_/_                   |  |  |
|                                                                                                    |   | A) Teach skills for independent living<br>1) Staff will support May with independent living skills at home and in<br>the workshop.                             | Print Name:                 |                                                                    |            |          | Signature: |             |      |        |             | Di     | Date://_                    |  |  |
|                                                                                                    |   | B) Increase opportunities for community integration,<br>socialization, and fitness                                                                             | Service Locations:          |                                                                    | ComHat     | Home     |            | BCom        |      | munity | C Job Site  | D Othe | r:                          |  |  |
| e                                                                                                    | 0 | <ol> <li>Staff will assist Mary with identifying and accessing preferred<br/>social and community engagement opportunities</li> </ol>                          | Date: Time Worked (0:00 All |                                                                    | 0.00 AMPNI | Tot Hirs | 04         | Non         | Loc. | AdNby  | Description | 1 - 1  | Face Initial                |  |  |
| rease opportunities for community integration,<br>salization, and fitness                                   |   | <ol> <li>Staft will support Mary with regular eventse and proper hothon</li> <li>Staft will support Mary with learning appropriate ancial eliquette</li> </ol> | MON                         | From                                                               | То         | Worked   |            | Bill        | 1    | Code   |             |        | to<br>Face                  |  |  |
| ion 1                                                                                                    |   |                                                                                                    | -                           | -                                                                  |            |          |            |             |      |        |             |        |                             |  |  |
| If will assist Mary with identifying and accessing preferred social<br>d community engagement opportunities |   |                                                                                                    | _                           |                                                                    |            | -        |            |             |      |        |             |        |                             |  |  |
| on 2                                                                                                    |   |                                                                                                    |                             |                                                                    |            |          |            |             |      |        |             |        |                             |  |  |
| off will support Mary with regular exercise and proper nutrition                                            |   |                                                                                                    |                             | -                                                                  |            |          |            |             | 1    |        | ~           |        |                             |  |  |
| on 3                                                                                                    |   |                                                                                                    |                             |                                                                    |            |          | 1          |             |      | -      |             |        |                             |  |  |
| aff will support Mary with learning appropriate social etiquette                                            |   |                                                                                                    |                             | -                                                                  |            | 100      |            |             | 1    |        |             |        |                             |  |  |
|                                                                                                    |   |                                                                                                    | -                           |                                                                    |            | -        | -          | $\vdash$    | _    |        |             |        |                             |  |  |
|                                                                                                    |   |                                                                                                    |                             | 1                                                                  | 1          | -        |            |             |      |        |             |        |                             |  |  |
|                                                                                                    |   |                                                                                                    |                             |                                                                    |            |          |            |             |      |        |             |        |                             |  |  |
|                                                                                                    |   |                                                                                                    | -                           |                                                                    |            |          | -          |             | _    |        |             |        | ++                          |  |  |
| whited                                                                                                    |   |                                                                                                    |                             | -                                                                  |            |          |            |             |      |        |             |        |                             |  |  |
|                                                                                                    |   |                                                                                                    |                             |                                                                    |            |          |            |             |      |        |             |        |                             |  |  |

7. To navigate back to all timesheets, click **Back to All Timesheets.** 

| elect an outcome below and edit the information to best fit i<br>mesheet. A preview will be generated each time you save.                                                          | the |                                                                                                    | Empl<br>Partic           | loy<br>cipa                   |  |
|----------------------------------------------------------------------------------------------------|-----|----------------------------------------------------------------------------------------------------|--------------------------|-------------------------------|--|
| Teach skills for independent living                                                                                                    | •   | Activity Codes:Enter the valued outcome/activity code in the Activity<br>Code field and provide a description of that activity.<br>A) Teach skills for independent living<br>1) Staff will support May with independent living skills at home and in | Medic<br>Empl<br>Print N | licaid C<br>ployed<br>It Name |  |
|                                                                                                    |     | B) Increase opportunities for community integration,                                                                                                    | Emplo                    | oye                           |  |
| sheet. A preview will be generated each time you save.<br>ach skills for independent living<br>rease opportunities for community integration, socialization<br>d fitness<br>wnload | 0   | <ol> <li>Staff will assist Mary with identifying and accessing preferred<br/>social and community engagement opportunities</li> </ol>                                                                                                    | Date:                    | Tin                           |  |
| and fitness                                                                                                    |     | <ol> <li>Staff will support Mary with regular exercise and proper nutrition</li> <li>Staff will support Mary with learning appropriate social etiquette</li> </ol>                                                                                   | M/D/Y                    | F                             |  |
|                                                                                                    |     |                                                                                                    |                          |                               |  |
| Download                                                                                                    |     |                                                                                                    | _                        |                               |  |
| Pack to All Timeshoots                                                                                                    |     |                                                                                                    |                          |                               |  |
| ack to Air Himesheets                                                                                                    |     |                                                                                                    |                          |                               |  |
|                                                                                                    |     |                                                                                                    | _                        |                               |  |
|                                                                                                    |     |                                                                                                    |                          |                               |  |
|                                                                                                    |     |                                                                                                    |                          |                               |  |
|                                                                                                    |     |                                                                                                    | _                        |                               |  |
|                                                                                                    |     |                                                                                                    | -                        | ⊢                             |  |
|                                                                                                    |     |                                                                                                    |                          |                               |  |
|                                                                                                    |     |                                                                                                    | _                        |                               |  |
|                                                                                                    |     | <                                                                                                    |                          | ſ                             |  |

ORevision #3

Created Tue, Nov 24, 2020 6:48 PM by Admin

✓Updated Sat, Dec 14, 2024 1:37 AM by <u>Admin</u>

0